## How to use the Como Whatsapp App

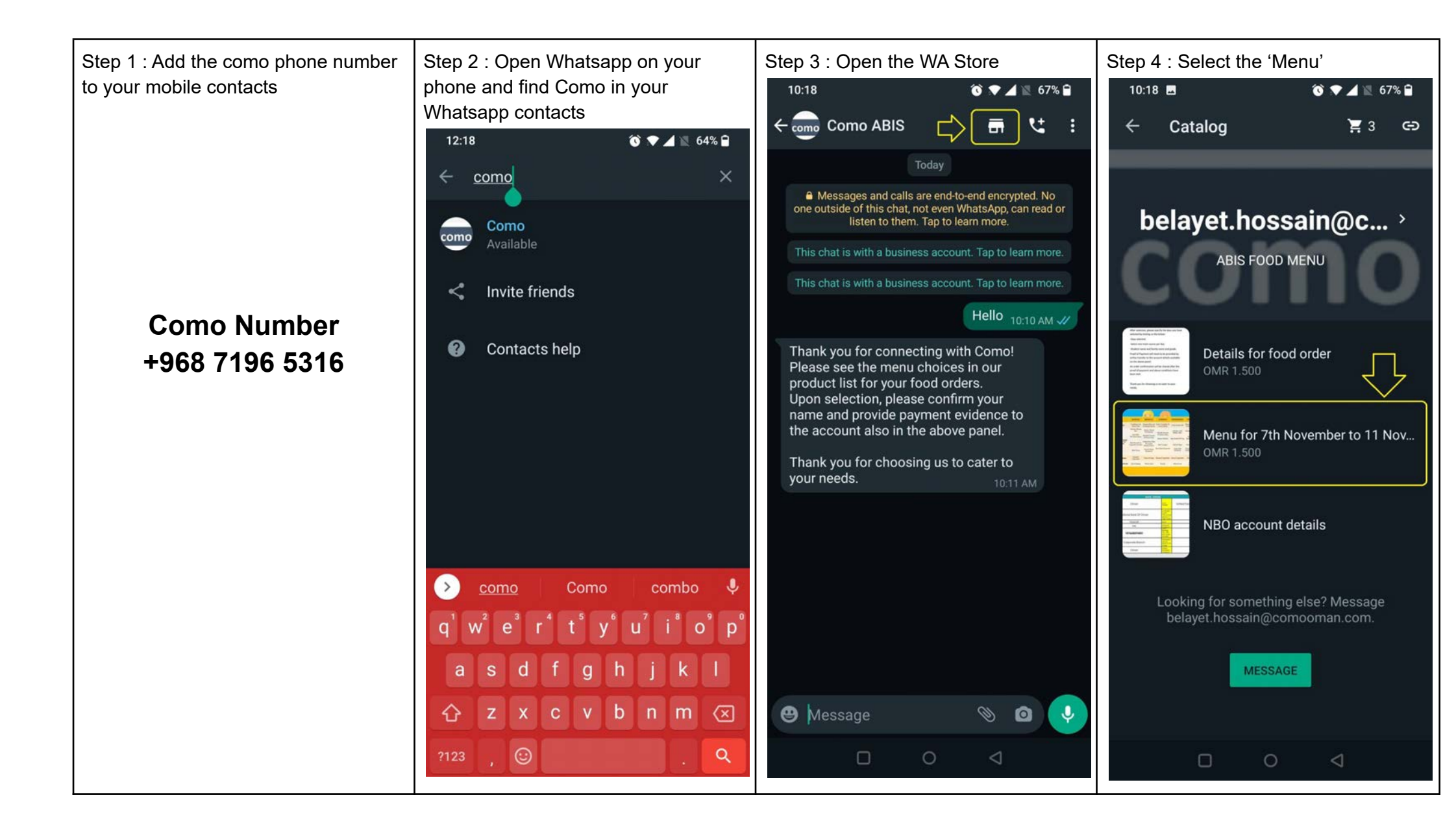

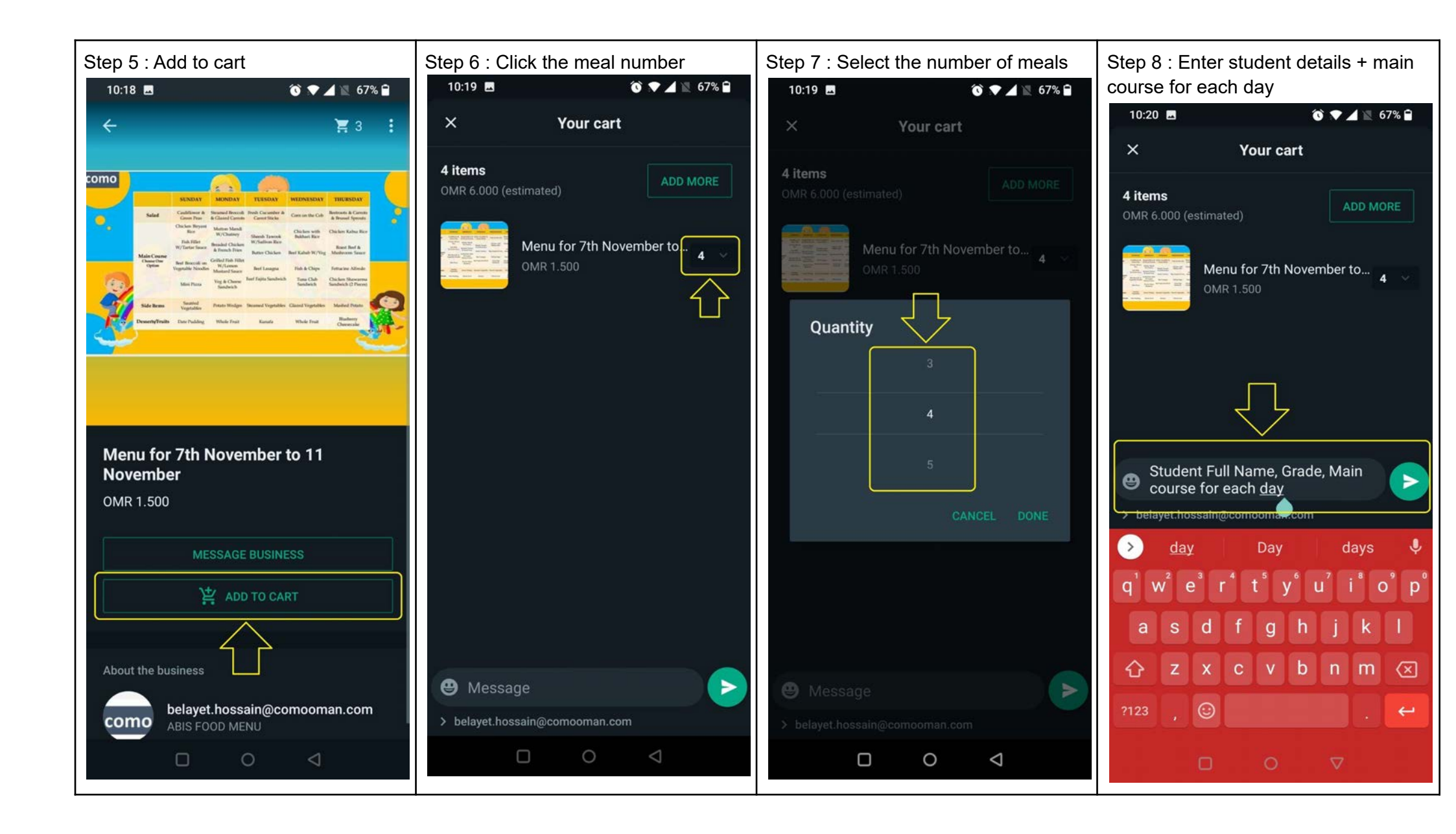

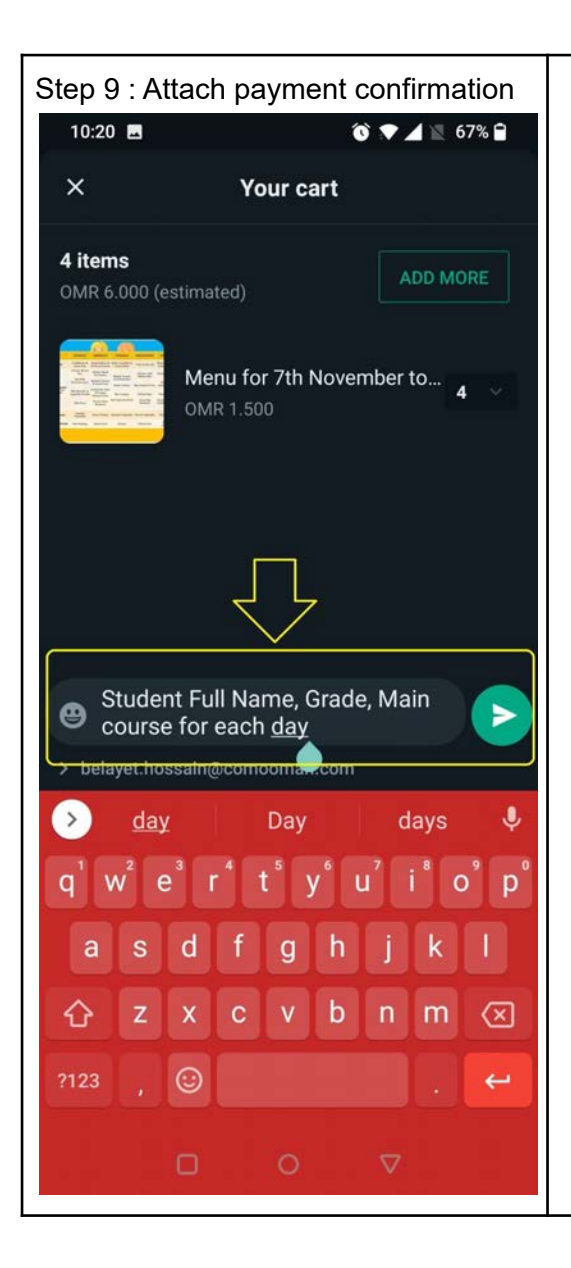

Step 10 : Order is complete